### **Frequently Asked Questions – Bill Pay**

- Q: I do not currently have Bill Pay; how do I sign up in the new Digital Banking platform?
- **A:** Select Bill Pay in the blue navigation bar.

Countr

I have read and accepted the Terms & Consistents of service

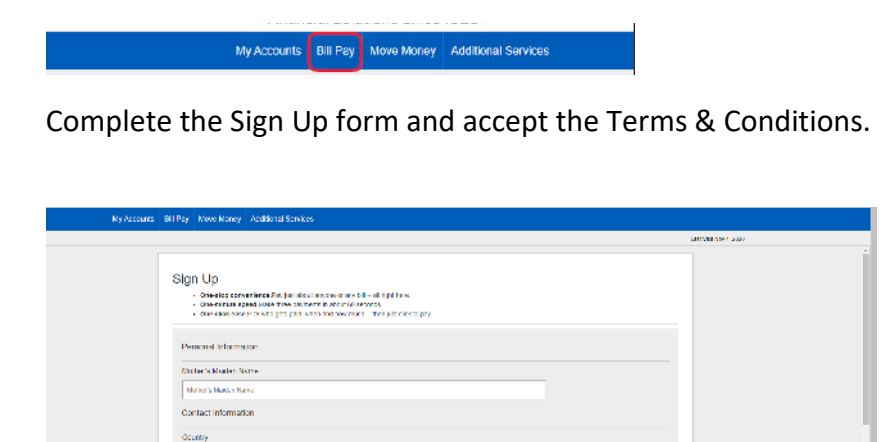

Begin setting up your payees by searching for the person or business you would like to add.

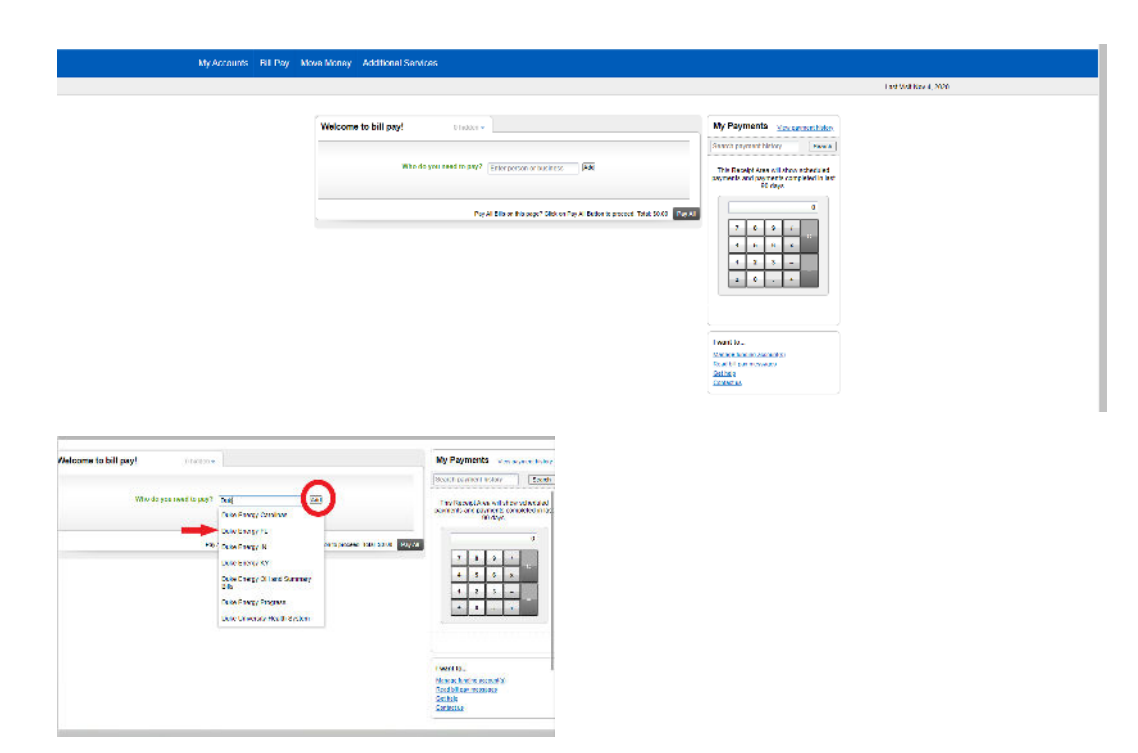

#### Q: My Bill Pay is set up; how do I set up Bill Pay payees?

**A:** From the Bill Pay Home page begin searching for the person or business you would like to pay from the Add a payee field.

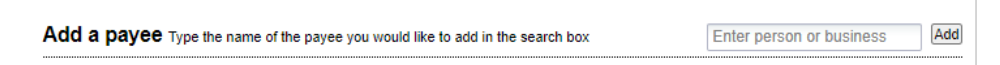

If the person or business is listed as a drop down option select the company and then click Add.

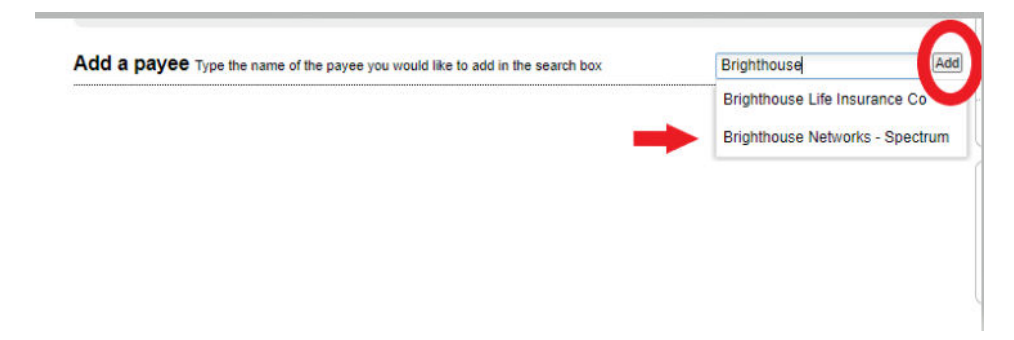

Input the requested payee information and select the add payee button.

|                                                     |                                  | · · · · · · · · · · · · · · · · · · · |                                |
|-----------------------------------------------------|----------------------------------|---------------------------------------|--------------------------------|
| Billing address                                     | Payee Account                    | Account number                        | As it appears on the bill      |
| There are multiple                                  |                                  | Confirm account number:               |                                |
| ocations. Please enter<br>the ZIP code at right, so | · · · · ·                        | Nickname (optional)                   | Brighthouse Networks - Spectru |
| io.                                                 | Brighthouse Networks<br>Spectrum | ZIP code                              |                                |

Start paying bills or add another payee.

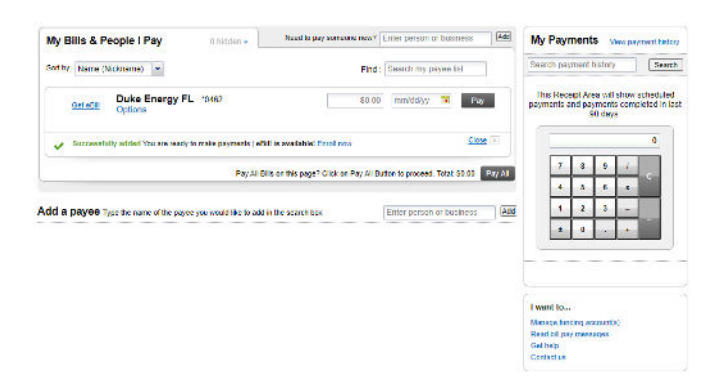

#### Q: My bill pay recipient is not listed as a drop down option can I still add them to my Bill Pay.

**A:** Yes. From the Bill Pay Home page; type the person or business's name completely in the Add a Payee search box and select Add.

| Add a payee Type the name of the payee you would like to add in the search box | Ellen Test | Add |
|--------------------------------------------------------------------------------|------------|-----|
|--------------------------------------------------------------------------------|------------|-----|

Complete the requested information on the next screen and select the Add payee button.

| Billing address                      | Payee Account | Account number          | If you have one |
|--------------------------------------|---------------|-------------------------|-----------------|
| unknown. Please<br>provide at right. |               | Confirm account number: |                 |
|                                      | Ellop Tost    | Address 1               | Ellen Test      |
|                                      | Ellen Test    | Address                 |                 |
|                                      |               | Address 2 (optional)    |                 |
|                                      |               | City                    |                 |
|                                      |               | State                   | ~               |
|                                      |               | ZIP code                | -               |
|                                      |               | Phone                   |                 |

### Q: I have set up my bill payees; how do I make sure my bills are being paid from the correct account?

**A:** From the Bill Pay Home page select the blue Manage funding account(s) hyperlink in the bottom right hand corner of your Bill Pay screen.

| My Accounts Bill Pay | Nove Money Additional Services                                                                          |                                                                                               |
|----------------------|----------------------------------------------------------------------------------------------------|-----------------------------------------------------------------------------------------------|
|                      |                                                                                                    | Last Visit Nov 4, 2020                                                                        |
|                      |                                                                                                    |                                                                                               |
|                      | My Bills & People I Pay 0 hidden + Need to pay someone man? Enter person or business Add                | My Payments View payment history                                                              |
|                      | Soft by: Name (Nickname)                                                                                | Search payment history Search                                                                 |
|                      | Oct.58/I Duke Energy FL 10462 S0.000 mm/dd/yy 🔽 Pay                                                     | This Receipt Area will show scheduled<br>payments and payments completed in last<br>\$0 deys. |
|                      | Oct.s81         Mortgage         *145         \$0.00         mm/dd/yy         Pay                       |                                                                                               |
|                      | Pay All Bilts on this page? Click on Pay All Button to proceed. Total: \$0.00 Pay All                   |                                                                                               |
|                      | Add a payee Type the name of the payee you would like to add in the search box Enter person or business |                                                                                               |
|                      |                                                                                                    |                                                                                               |
|                      |                                                                                                    | I want to                                                                                     |
|                      |                                                                                                    | Manape fundino accaudi pi<br>Rea bil cay messapes<br>Gati helo<br>Contact us                  |

Accounts linked in Digital Banking will display. The account named as the Default account for payments is the account that bills will be paid from unless changed by you.

\*\*Please note only Checking accounts may be utilized for Bill Pay services.\*\*

| My Accounts | Bill Pay | Move Mon  | ey Additional Se                               | rvices              |                                      |               |                    |                        |
|-------------|----------|-----------|------------------------------------------------|---------------------|--------------------------------------|---------------|--------------------|------------------------|
|             |          |           |                                                |                     |                                      |               |                    | Last Visit Nov 4, 2020 |
|             |          | < Back to | main qaqe                                      |                     |                                      |               | I want to Get help |                        |
|             |          | My        | funding account(s                              | )                   |                                      |               |                    |                        |
|             |          | e         | RANNEN BANK                                    | Checking Acc        | \$1,309.75                           | Edit   Delete |                    |                        |
|             |          | E         | BRANNEN BANK                                   | HSA Family          | \$1,103.85                           | Edt           |                    |                        |
|             |          | E         | RANNEN BANK                                    | Emergency Account   | \$3,000.00                           | Edit   Delete |                    |                        |
|             |          | E         | RANNEN BANK                                    | Spending Acc        | \$26.00                              | Edit Delete   |                    |                        |
|             |          |           | Default account for payn Add an account   Nole | nents: HSA Family C | hange v<br>It use with this service. |               |                    |                        |

#### Q: How do I change the account that my bills will be paid from?

**A:** You have several options to change the account your bill will be paid from.

From the Bill Pay Home page select Manage funding account(s) in the bottom right corner and then select the blue Change hyperlink to select your default payment.

<u>**OR**</u> select the blue Edit hyperlink to make the account your default payment account or change the account nickname.

|                          |                                     |                                       |               | I want to Get help |
|--------------------------|-------------------------------------|---------------------------------------|---------------|--------------------|
| My funding account(s     | )                                   |                                       | <b>+</b>      |                    |
| BRANNEN BANK             | Checking Acc                        | \$1,309.75                            | Edit   Delete |                    |
| BRANNEN BANK             | Emergency Ac                        | \$3,000.00                            | Edit   Delete |                    |
| BRANNEN BANK             | HSA Family                          | \$1,103.85                            | Edit          |                    |
| BRANNEN BANK             | Spending Acc                        | \$26.00                               | Edit   Delete |                    |
| Default account for payn | ents: HSA Family Cha                | inge-                                 |               |                    |
|                          |                                     | Checking Account                      |               |                    |
| Add an account Note      | only checking accounts are eligible | Emergency Account<br>Spending Account |               |                    |

You may also change the account the bill will be paid from directly from the Payee on the Bill Pay screen by clicking on the blue account hyperlink.

| My Bills & P     | eople I Pay                         | 0 hidden 🚽 | Need to p | ay someone new? | Enter person or business Add |
|------------------|-------------------------------------|------------|-----------|-----------------|------------------------------|
| Sort by: Name (N | Nickname) 💌                         |            |           | Find            | : Search my payee list       |
| <u>Get eBill</u> | Duke Energy FL<br>Options   History |            |           | \$0.00          | ) mm/dd/yy 🔳 Pay             |
|                  |                                     |            |           | From: Checking  | Account \$ \$1,309.75        |

#### Q: How do I delete a bill payee?

**A:** From the Bill Pay Home page select the blue Options hyperlink under the payee. On the next screen you can choose to delete or hide the payee by selecting the blue Delete It or Hide It hyperlink

|                                                                                                    | My Bills & People I Pay 0 hidden - Need to pay someone new? Enter person or business Red My Payments View sameent                                                                                                    |
|----------------------------------------------------------------------------------------------------|----------------------------------------------------------------------------------------------------|
|                                                                                                    | Sort by: Name (Nickname) 💌 Find : Search my payee list                                                                                                    |
|                                                                                                    | Duke Energy FL<br>Close Cetars I filtery         S0 00         mmodely         This Receipt Area will show sched<br>payments and payments and p                                            |
|                                                                                                    | From <u>Checking Account</u> 0                                                                                                    |
|                                                                                                    | Your Bill (eBill) Convenience. Have your bill delivered here.                                                                                                    |
| Sile & People I Pay Interest and Interest and Interpreted at Industry Image And Interpreted at Industry Image And Interpreted at Industry | Next due reminder eBills are just like your paper bills.                                                                                                    |
| Newsylawaraway w http://www.inviteday.com/                                                                                                | Automatic payment But they are delivered electronically.                                                                                                    |
| Sanda Duce Energy PL 03.00 Instato P PV PV PV PV PV PV PV PV PV PV PV PV P                                                                | Account Information Stay organized with all your bills in one<br>place, ready to review before paying.                                                                                                    |
| From <u>Carding Justice</u> 0                                                                                                    | Not paying this anymore? Get Started!                                                                                                    |
| ne vez Vortugee (199) (mosty) (2 VV 4 1 2                                                                                                 | Detets 5 bide 5 bide 5 |
| By 2485 (ruling page / Data on Ry 2485 data lappropert Teld 59 db         Figure 2         3         -                                    | A close A Contact us                                                                                                    |
| 1 pily49 Tex Inners of the section modulis to adde the search as: EVEN 2000 IN 1000 ADD. Add                                              | Get stat Quicons S0.00 mmiddlyy 🕱 Pay                                                                                                    |
| Totack Sou                                                                                                    | Pay All Bills on this page? Click on Pay All Button to proceed. Total: 50 00 Pay All                                                                                                    |
| Software<br>Southert an                                                                                                    | Add a payee Type the name of the payee you would like to add in the search box. Entirer person or business [Add]                                                                                                    |

#### Q: How do I set up an eBill?

**A:** From the Bill Pay Home page select the blue Get eBill or Options hyperlink for the payee. The next screen will automatically default to the Your Bill (eBill) tab. Select Get Started to enroll for eBill.

| y Bills & People I Pay O hiddon - Need to pay someone new? Enter person or business Add | My Payments University Index                                                                 | My Bills & People I Pay Charters+ Reed to be received wer? Ender person or business (***                | My Payments versesence                                                                  |
|-----------------------------------------------------------------------------------------|----------------------------------------------------------------------------------------------|----------------------------------------------------------------------------------------------------|-----------------------------------------------------------------------------------------|
| the Name (Nidename) w Find : Search my payee list                                       | Search payment history Search                                                                | Soffiny: Name (Vaciname) (w. Pyrg), Sharck my pryce list                                                | Search payment history Search                                                           |
| Set ella Options   Elistary PL Si do menudatiya R Pay                                   | This Receipt Area will show scheduled<br>payments and payments completed in last<br>90 days. | Betalls Duke Everyp FL 20100 (modday 10 Per                                                             | This Receipt Area will show achieved a<br>payments and soverants compared in<br>19 4555 |
| From: <u>Obecking Account</u>                                                           | 0                                                                                            | Thur Ell (Kill) Convenience. Have your bill delivered here.                                             | 7 8 8 1                                                                                 |
|                                                                                         | 7 8 9 1                                                                                      | Next due reminder eBills are just like your paper bills                                                 |                                                                                         |
| Getattal Octions S0.00 mm/ddyy 📧 Pay                                                    | 4 5 6 x                                                                                      | Automatic payment But they are delivered electronically.                                                | 2 0                                                                                     |
|                                                                                         | 1 2 3 -                                                                                      | Accesses internation Stay organized with all your bills in one<br>place, ready to review before paying. |                                                                                         |
| Pay All Bills on this page? Click on Pay All Bullon to proceed. Total: 50:00 Pay All    | 2 0                                                                                          | Hot prying this anyware? Get Started                                                                    |                                                                                         |
| a DAVES Take the cases of the cases you would like to dol in the second how             |                                                                                              | Series   Hits                                                                                           | Count to                                                                                |
| Kelline ultra na na refere line nom man en servicier                                    |                                                                                              |                                                                                                    | Secolation conserves<br>Second                                                          |
|                                                                                         | I want to                                                                                    |                                                                                                    | SHOULD                                                                                  |
|                                                                                         | Manage Androy accounts)<br>Exact bit constrained                                             | Gelete Options 95.00 remoletyr 3. The                                                                   |                                                                                         |
|                                                                                         | Gettelp                                                                                      | Fax All Sits on this paper? Click on Fax All Subon to proceed. Total 50:00                              |                                                                                         |

#### Q: How do I set up automatic payments?

**A:** From the Bill Pay Home page select the blue Options hyperlink under the payee. On the next screen select the Automatic Payment tab, complete the requested information and select save.

|                                                                      |                                                                  |                                                                                              | My Bills & People I P    | ay 0 hidden                   | Need to pay someone new? Enter person or                 | ousiness      |
|----------------------------------------------------------------------|------------------------------------------------------------------|----------------------------------------------------------------------------------------------|--------------------------|-------------------------------|----------------------------------------------------------|---------------|
|                                                                      |                                                                  |                                                                                              | Sort by: Name (Nickname) | ~                             | Find : Search my pay                                     | ee iist       |
|                                                                      |                                                                  |                                                                                              | Get etill Duke E         | inergy FL<br>plions   History | \$0.00 [mm/dd/yy ]                                       | Pay Pay       |
| My Bills & People I Pay States .                                     | lead to pay someone new? Enter percon or buciness                | My Payments Unix answer binter                                                               |                          |                               | From Checking Account.                                   |               |
| ion by Name (Nickname) 👻                                             | Find : Search my payoe list                                      | Search payment history Search                                                                | Your Bill (eBill)        | Automatic payments            |                                                          | Currently Of  |
| Bet c8# Duke Energy FL<br>Options   History                          | \$0.00 mmrdd/yy 📧 Pay                                            | This Receipt Area will show scheduled<br>payments and payments completed in last<br>90 days. | Next due reminder        | Pay from                      | Checking Account - \$1,309.75                            | a Till annual |
|                                                                      | Fran: Checking Account                                           | 0                                                                                            | Automatic payment        | Amount                        | Different last payment 30.00                             | CON ENDLE     |
| Get still Mortgage                                                   | \$0.00 mm/0d/yy 🕱 Pay                                            | 7 8 9 1 0-                                                                                   | Account Information      | Frequency                     | Once a month                                             |               |
| Depons                                                               |                                                                  | 1 2 3 -                                                                                      | Not paying this anymore? | Start on                      | mm/dd/yy 💽 What should I select?                         |               |
| Pay All Bills on f                                                   | his page? Click on Pay Al Button to proceed. Total: 50.00 Pay Al | . 0 .                                                                                        | Delete.t   Itste.t       | End dia                       | After 3 payments are sent                                |               |
| dd a payee Type the name of the payee you would like to add in the s | earch box Enter person or business 440                           |                                                                                              |                          |                               | O maxidaliyy                                             |               |
|                                                                      |                                                                  | I want to                                                                                    |                          | Send email to                 | @gmail.com How do L change this?                         |               |
|                                                                      |                                                                  | Manage funding account(s)<br>Read bill pay measures                                          |                          |                               | When payment is scheduled When the payment has been sent |               |
|                                                                      |                                                                  | Getitelu<br>Geriacius                                                                        |                          |                               | Before sending the last payment                          | 0             |
|                                                                      |                                                                  |                                                                                              |                          | Queviors? DorTmake            | changes                                                  | Save          |

#### Q: How do I establish due date/payment reminders?

**A:** From the Bill Pay Home page select the blue Options hyperlink under the payee. On the next screen select the Next due reminder tab, complete the requested information and select save.

| My Bills & People I Pay grantees they where need Enter person or business                                                                                                    | My Payments View overwart Million                                                                                                    | GeteBit Close Of                              | nergy FL<br>ations   History                                                       | 50.00<br>From: <u>Checking A</u>                                                              | mmildl/yy 💌 +24                                     |
|----------------------------------------------------------------------------------------------------|----------------------------------------------------------------------------------------------------|-----------------------------------------------|------------------------------------------------------------------------------------|-----------------------------------------------------------------------------------------------|-----------------------------------------------------|
| Find Search my payree list                                                                                                    | Search payment tratory Search                                                                                                    | Your Bill (eBil)                              | Want a Payment Reminder?                                                           |                                                                                               | Currently Cff                                       |
| Cuture Duke Energy FL 50.50 (ministry (2 0v)                                                                                                    | This Receipt Area will show school led<br>psymenis and psymerifs compresent in lead<br>90 days.                                                                                                    | Next due reminder                             | We can email you before its due & show a countdown when you log in                 | 10<br>Days                                                                                    | Payee Name (a)<br>Pay for Glacing +                 |
| Montgage         50 301         mmmdbyr         To         Page           Page/All Site on the page? Each on Page All Status to proceed. Indel 30.00         page         page         page | 7         8         9         7           4         5         6         x           1         2         3         -           ±         0         +         +                                                                                                    | Not paying this anymore?<br>Dotate 2   Hide 2 | Set up an eBill and let<br>Duke Energy FL<br>Tell us when if s due<br>Set up +Bill | You tell us when<br>Frequency<br>OR Next Dae<br>Typical amount                                | n It's due<br>Once a month M<br>mm/dd/yy M<br>S0.00 |
| d a payee the name of the payer you would like in sold in the earch how Trither parson or functions                                                                                         | lease<br>I wood for<br>Materic look and subsective<br>Salahire<br>Cartient or<br>Cartient or<br>Carte or<br>Cartient or<br>Cartient or |                                               | Send email to                                                                      | @cmail.com How do I ch<br>3 me my bill is due<br>3 hy the due date<br>4 payment has been sent | lange this?                                         |

#### Q: How do I get Bill Pay payment history?

A: You have two options to view payment history.

From the Bill Pay Home page click in the Payee box and then select the blue History hyperlink that appears beneath the payee name.

If you want to view the history of all payments made rather than history of a single payee then select the blue View payment history hyperlink in the right hand corner above the calculator.

|                                                             |                                                                            |                                                                                             | Last Visit Nov 4, 2020 |
|-------------------------------------------------------------|----------------------------------------------------------------------------|---------------------------------------------------------------------------------------------|------------------------|
| My Bills & People I Pay Ottober -                           | Need to pay someone new? Enter person or business                          | My Payments Vinit assement history                                                          |                        |
| Sort by Name (Nickname)                                     | Find Search my payee list                                                  | Search payment history Search                                                               |                        |
| Osteter Duke Energy FL<br>Options Thistory                  | \$0.00 mm/dd/yy 😿 Pay                                                      | This Receipt Area will show scheduled<br>payments and payments completed in last<br>90 days |                        |
|                                                             | From Checking Assount. \$1 309.75 *                                        | 0                                                                                           |                        |
| Get.eBill Mortgage<br>Getiens                               | \$0.00 mm/ddlyy Te Pay                                                     | 7 8 9 ( c<br>4 5 6 x                                                                        |                        |
| Pay All                                                     | Bills on this page? Click on Pay Al Button to proceed. Total: 50.00 Pay Ad |                                                                                             |                        |
| Add a payee Type the name of the payee you would like to ad | d in the search box Enter person or business Ad                            |                                                                                             |                        |
|                                                             |                                                                            | I want to<br>Manaou funding.assessit(a)                                                     |                        |

### Q: I paid a bill through my Bill Pay services and I do not see it <u>OR</u> the person/business is saying they did not receive my payment what do I do?

**A:** Please contact us at 352-726-1221, option 0, option 2, option 1 for additional information on payments made through Bill Pay.